### ADSL Modem User's Guide

How ADSL Works • Solving ADSL Modem Problems • FCC Statement • Getting Help

#### **Congratulations!**

Thank you for purchasing your Dell computer with Asymmetric Digital Subscriber Line (ADSL) service. Your computer is equipped with an internal PCI ADSL modern. Once your ADSL Internet service provider activates your ADSL service, you can access the Internet **AND** use your telephone for voice calls all at the same time.

#### Connecting to the Internet

Please note that your ADSL service may not be active when you receive your computer. Contact your ADSL Internet service provider for the status of your ADSL service order AND for assistance with setting up your account.

W NOTE: Please see the ADSL Connection Guide that you received with your Dell computer for ADSL modem, dial-up modem, telephone device, wall-mount filter, line conditioner, and line splitter connection instructions, as well as contact information for your ADSL Internet service provider.

The information in this guide is provided by the supplier of the referenced device without independent verification by Dell and is subject to the restrictions and disclaimers noted below.

#### Information in this document is subject to change without notice. © 2001 Integrated Telecom Express, Inc. All rights reserved.

Driver software and manual Copyright © 2001, Integrated Telecom Express, Inc. This guide and the driver software described in it are copyrighted with all rights reserved. This manual may not be copied, in whole or in part, without the written consent of Integrated Telecom Express, Inc.

Dell and the DELL logo are trademarks of Dell Computer Corporation. Microsoft and Windows are registered trademarks of Microsoft Corporation. All product names are trademarks and or registered trademarks of their respective companies.

#### **Restrictions and Disclaimers**

The information contained in this document, including all instructions, cautions, regulatory approvals, and certifications, is provided by the supplier and has not been independently verified or tested by Dell. Dell cannot be responsible for damage caused as a result of either following or failing to follow these instructions.

All statements or claims regarding the properties, capabilities, speeds, or qualifications of the part referenced in this guide are made by the supplier and not by Dell. Dell specifically disclaims knowledge of the accuracy, completeness, or substantiation for any such statements. All questions or comments relating to such statements or claims should be directed to the supplier.

#### **FCC Statement**

This equipment has been tested and found to comply with the limits for a Class B digital device, pursuant to Part 15 of the FCC Rules. These limits are designed to provide reasonable protection against harmful interference in a residential installation. This equipment generates, uses and can radiate radio frequency energy and, if not installed and used in accordance with the instructions, may cause harmful interference to radio communications. However, there is no guarantee that interference will not occur in a particular installation. If this equipment does cause harmful interference to radio or television reception, which can be determined by turning the equipment off and on, the user is encouraged to try to correct the interference by one or more of the following measures: Reorient or relocate the receiving antenna, increase the separation between the equipment and receiver, connect the equipment outlet circuit than the receiver, consult an experienced radio/TV technician for help, shielded cables must be used to comply with FCC regulation

Initial release: April 2001, SRV 4F387 Revision A00

# How ADSL Works: ADSL Modem User's Guide

Your computer is equipped with an internal PCI Asymmetric Digital Subscriber Line (ADSL) modem. Once your ADSL Internet service provider activates your ADSL service, you can connect to the Internet AND use your telephone for voice calls or to send and receive faxes simultaneously.

ADSL Internet service makes it possible for you to surf the Web, as well as send and receive e-mail over your existing telephone line. ADSL technology brings you a high-speed Internet connection without having to install an additional telephone line.

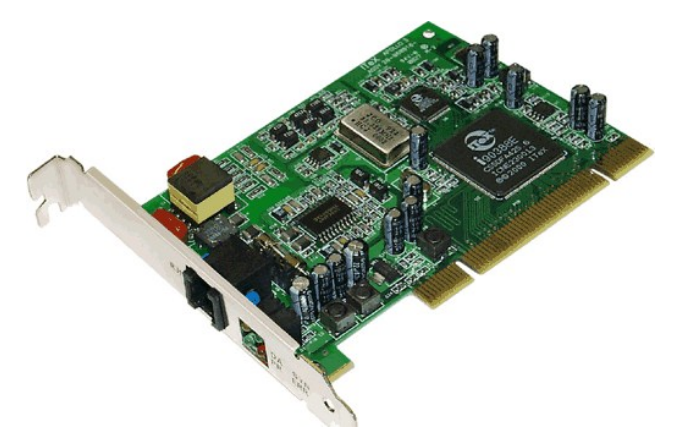

Please read all restrictions and disclaimers.

Back to Contents Page

# Reinstalling the ADSL Modem Driver: ADSL Modem User's Guide

Uninstalling ADSL Modem Driver • Reinstalling the ADSL Modem Driver • Connecting to the Internet • Getting Help

WNOTE: Dell factory-installed your ADSL modem driver. If you must reinstall the ADSL modem driver, uninstall the driver before you reinstall the driver.

If you move your ADSL modem to another PCI card slot, uninstall the ADSL modem driver before you remove the card. Reinstall the driver after you reinstall the ADSL modem.

### Uninstalling the ADSL Modem Driver

1. From the Windows® desktop, click the Start button, point to Programs, FastAccess ADSL, and then click Uninstaller.

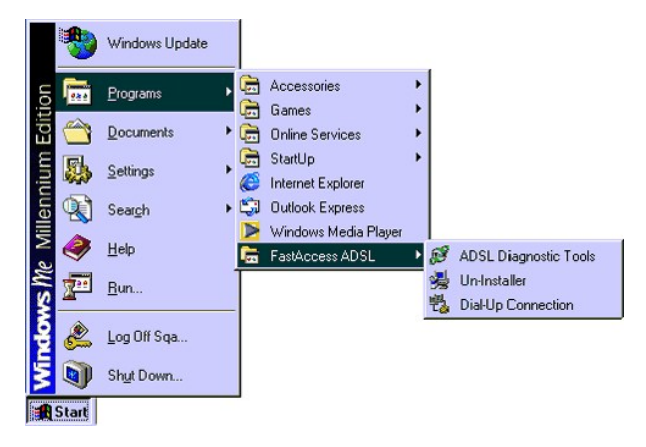

2. The Warning screen appears. Click Yes.

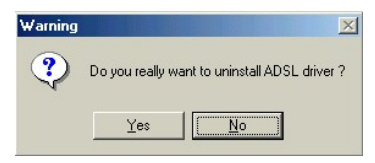

3. The Uninstall Finished screen appears. Click Yes to restart your computer.

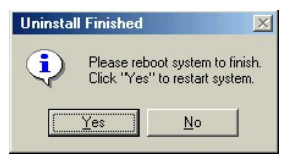

### Reinstalling the ADSL Modem Driver

1. The Add New Hardware Wizard screen appears. Insert the ADSL Modem Drivers and Utilities CD into the CD or DVD drive.

2. Click Automatic Search for a better driver (Recommended) and then click Next.

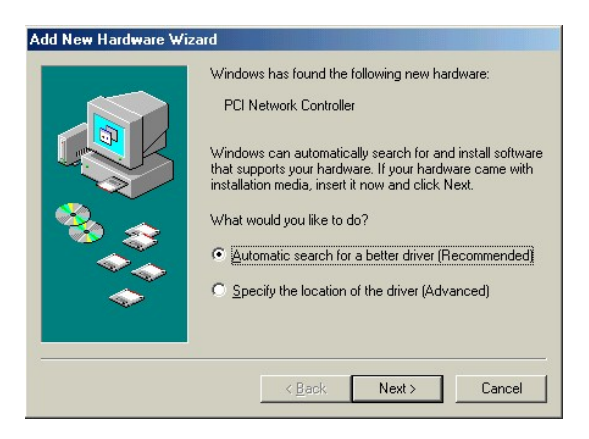

3. Click Finish

| Add New Hardware Wiz | ard                                                                         |
|----------------------|-----------------------------------------------------------------------------|
|                      | FastAccess ADSL<br>Windows has finished installing the new hardware device. |
|                      | < Back <b>Finish</b> Cancel                                                 |

4. The System Setting Change screen appears. Click Yes to restart your computer.

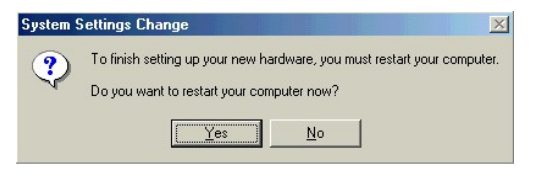

You successfully reinstalled the ADSL modem driver.

See Connecting to the Internet for connection instructions.

# Connecting to the Internet

If this is the first time that you are connecting to the Internet with your ADSL service, contact your Internet service provider for connection assistance. See the ADSL Connection Guide for contact information.

**WNOTE**: Ensure that the telephone line is connected to the ADSL modem! For ADSL modem connection instructions, see the **ADSL Connection Guide** that you received with your computer.

If you have previously connected to the Internet using your ADSL service and you have a FastAccess® user name and password:

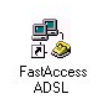

1. Double-click the ADSL icon

2. The Connect To screen appears. Type your FastAccess® User name and Password.

on you desktop.

3. Click Save Password and then click Connect.

WNOTE: Do not add or change the Phone number information (if it is blank, leave it blank) unless instructed to do so by your ADSL Internet service provider.

| Save password                 |                                     |
|-------------------------------|-------------------------------------|
| Connect <u>a</u> utomatically |                                     |
| 35                            |                                     |
|                               | Save password Connect automatically |

The Connecting To My Connection screen appears.

| 📲 Conne | ecting to My Connection       | ×      |
|---------|-------------------------------|--------|
| 3       | Status: Logging on to network | Cancel |

The Connection Established screen appears.

| Connection Established                                                                                              | ? ×                        |
|----------------------------------------------------------------------------------------------------|----------------------------|
| You are connected to My Connection.                                                                                 |                            |
| To disconnect or to view status information,<br>double-click the dial-up icon in the status area<br>of the taskbar. | 🥔 🐴 12:45 PM               |
| You can also double-click the connection icon in the Dial-Up Networking folder.                                     |                            |
| Do not show this dialog box in the future.                                                                          |                            |
| Clos                                                                                                    | e <u>M</u> ore Information |

4. You are connected to the Internet. Click Close.

The ADSL modem diagnostic icon III appears on the taskbar.

Please read all restrictions and disclaimers.

# Diagnostic Tools: ADSL Modem User's Guide

ADSL Modern Diagnostic Icon Color Codes • Modern Card LED Indicators • Running the ADSL Modern Diagnostics • Viewing Driver Version Information • Jumper-Pin Configuration • Getting Help

The ADSL modem diagnostic icon indicates the Internet connection status and provides access to the ADSL modem diagnostic tests.

The ADSL modem diagnostic icon is on the task bar. You can place the mouse cursor over the icon to view the upstream (maximum transfer) and downstream (maximum receiving) data transfer rates.

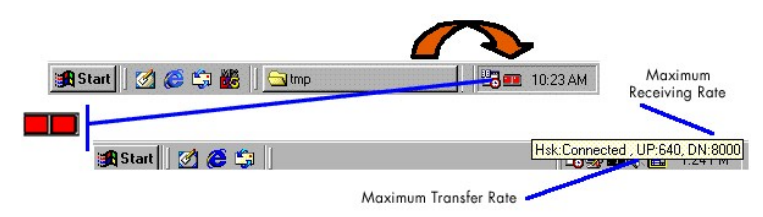

## ADSL Modem Diagnostic I con Color Codes

The status of your Internet connection can be determined by checking the icon color codes:

| Color Code     | Description                                                              |
|----------------|--------------------------------------------------------------------------|
| 💻 Red, Red     | No connection                                                            |
| Black, Yellow  | Attempting to establish connection                                       |
| Black, Black   | Connection idle                                                          |
| 💻 Black, Green | Receiving data                                                           |
| 💶 Green, Black | Transmitting data                                                        |
| 💶 Green, Green | Transmitting and receiving data.                                         |
| <b>1</b>       | Modem is not connected to a telephone wall jack or driver problem exists |

### Modem Card LED Indicators

#### ADSL Modem Connector and LEDs

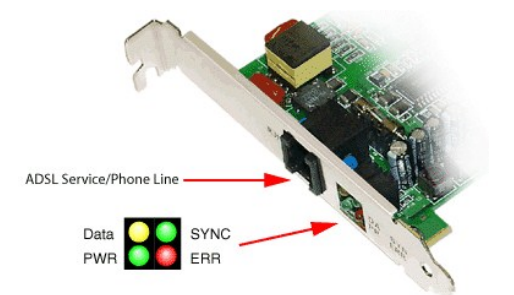

| LED Name | Color/Location | Signal                     | Description                                            |
|----------|----------------|----------------------------|--------------------------------------------------------|
| DATA     | Yellow Top     | On TX or RX Off no<br>data | ATM data transmission                                  |
| SYNC     | Green Top      | Fast flash<br>Slow flash   | Modem Connecting<br>Modem Connected                    |
| PWR      | Green Bottom   | Flashing On                | Initialized, idle mode (disconnect)<br>Power Supply OK |
| ERR      | Red Bottom     | Flashes on CRC<br>error    | ATM data transmission                                  |

**WNOTE**: If all LEDs are on, the ADSL modem driver is not installed **OR** the modem is defective.

### **Running the ADSL Modem Diagnostics**

1. Right-click the ADSL modem diagnostic icon **III** and then click **Open**.

| Open                      |                          |  |
|---------------------------|--------------------------|--|
| Disconn                   | ect                      |  |
| ADSLS<br>Diagnos<br>ADSLS | tatus<br>tic<br>tatistic |  |
| Exit                      |                          |  |

The ADSL Diagnostic Tool screen appears.

| ADSL Information             | <u></u> |
|------------------------------|---------|
| FEC Count                    | J2      |
| CBC Count                    |         |
| ATM HEC Count                |         |
| ATM Receive Side Statistics  |         |
| Good Received Packets        | 0       |
| Bad Received Packets         | 0       |
| ATM Transmission Side Statis | tics    |
| Transmitted Packets          | 0       |

2. Click the Diagnostic tab and then click Run Diagnostics.

|                                              | *** Diaj                                                                                 | gnostic Rep                                                                                                    | ort ***                                                                                                    | -                                                                                    |
|----------------------------------------------|------------------------------------------------------------------------------------------|----------------------------------------------------------------------------------------------------|----------------------------------------------------------------------------------------------------|--------------------------------------------------------------------------------------|
| Hardware<br>Hardware<br>Hardware<br>Hardware | Fest: "ADS<br>Fest: "ADS<br>Fest: "ADS<br>Fest: "ADS<br>Fas<br>Inte<br>Fest: "ADS<br>Fas | L Bridge - P<br>L Controller<br>L Controller<br>L Bridge - P<br>st ==> Trial:<br>srleave ==><br>L Controller<br>st ==> Trial: | CII/O Test<br>Registers 1<br>Memory Te<br>CIDMA Lo<br>20, Pass:2<br>Trial:20, F<br>Utopia Loo<br>20, Pass:2 | " ==> Pass<br>est" ==> P<br>st" ==> Pa<br>opback"<br>0<br>pback"<br>0<br>pback"<br>0 |
| 41                                           |                                                                                          |                                                                                                    |                                                                                                    | - 1.1                                                                                |

3. A Warning Message screen appears.

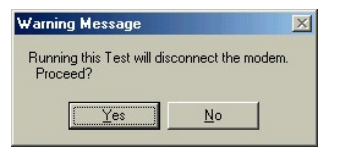

Click Yes to run the diagnostics.
 Click No to exit the diagnostics.

# **Viewing Driver Version Information**

1. Right-click the ADSL modem diagnostic icon **III** and then click **Open**.

2. Click the Diagnostic tab and then click the Product Information.

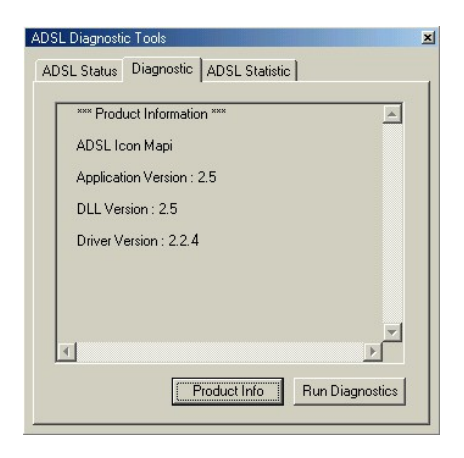

# **Jumper-Pin Configuration**

Dell configures your ADSL modem in accordance with your ADSL Internet service provider requirements. However, in the event a change becomes necessary, contact your ADSL Internet service provider before changing the jumper-pin setting.

The ADSL modem is configured to use Line 1 (pins 3 and 4).

If the ADSL modem must be configured to use Line 2 (pins 2 and 5) lift the jumper off of pins 1 and 2, and place it onto pins 2 and 3.

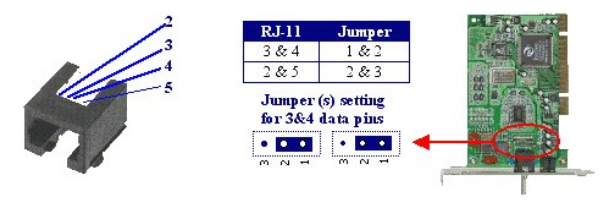

Please read all restrictions and disclaimers.

# Solving ADSL Modem Problems: ADSL Modem User's Guide

Common Problems and Solutions • ADSL Modem Diagnostic Icon Color Codes • Diagnostic Tools • Modem Card LED Indicators • Jumper-Pin Configuration • Reinstalling the ADSL Modem Driver • Getting Help

### ADSL Modem Diagnostic I con Color Codes

The status of your Internet connection can be determined by checking the icon color codes:

| Color Code      | Description                                                               |
|-----------------|---------------------------------------------------------------------------|
| 💻 Red, Red      | No connection                                                             |
| 💻 Black, Yellow | Attempting to establish connection                                        |
| 🔳 Black, Black  | Connection idle                                                           |
| 💻 Black, Green  | Receiving data                                                            |
| 💻 Green, Black  | Transmitting data                                                         |
| 💶 Green, Green  | Transmitting and receiving data.                                          |
| <b>1</b>        | Modem is not connected to a telephone wall jack or driver problem exists. |

# **Common Problems and Solutions**

| Problem                                                                           |                                                                                                    |
|-----------------------------------------------------------------------------------|----------------------------------------------------------------------------------------------------|
|                                                                                   | Solution                                                                                                    |
| The ADSL modem diagnostic icon<br>is not on the taskbar.                          | Restart the computer:                                                                                                    |
|                                                                                   | 1. Save and close any open files and exit any open programs.                                                                                                    |
|                                                                                   | 2. Click the Start button, and then click Shut Down.                                                                                                    |
|                                                                                   | 3. In the Shut Down Windows window, click Restart and then click OK.                                                                                                    |
|                                                                                   | If the ADSL modem diagnostic icon does not appear after you restart the computer, uninstall and reinstall the driver.                                                                                                    |
| There are 2 ADSL modem diagnostic icons on the taskbar.                           | You may have inadvertently installed two drivers. Contact your ADSL Internet service provider before you uninstall any ADSL modem driver to ensure that you <u>uninstall the appropriate driver</u> . See the ADSL Connection Guide for contact information.                                                                 |
| The ADSL modem diagnostic icon lights are black and flashing yellow:              | The ADSL modem is trying to connect to the Internet. If the modem fails to connect: ensure that the modem is connected to the telephone wall jack. See the ADSL Connection Guide that you received with your computer for connection instructions.                                                                           |
|                                                                                   | You may have inadvertently installed a filter or line conditioner on the telephone cord that connects the modem to the telephone wall jack. See the <i>ADSL Connection Guide</i> that you received with your computer for connection instructions.                                                                           |
|                                                                                   | Your ADSL service may be temporarily down. Contact your ADSL Internet service provider. See the ADSL Connection<br>Guide for service provider contact information.                                                                                                    |
| Both ADSL modem diagnostic icon lights are red.                                   | Ensure that the modem is connected to the telephone wall jack. See the ADSL Connection Guide that you received with your computer for connection instructions.                                                                                                    |
|                                                                                   | Your ADSL service may be temporarily down. Contact your ADSL Internet service provider. See the ADSL Connection Guide for service provider contact information.                                                                                                    |
|                                                                                   | Right-click the modem diagnostic icon and then click <b>Diagnostic</b> to run the modem diagnostics.                                                                                                    |
|                                                                                   | If all tests pass, the digital circuit is functioning properly, but the analog circuit may be defective. Contact your ADSL Internet service provider. See the ADSL Connection Guide for service provider contact information.                                                                                                |
|                                                                                   | If any of the tests fail, the digital circuit is defective. Contact your ADSL Internet service provider. See the ADSL Connection Guide for service provider contact information.                                                                                                    |
| You cannot connect to the<br>Internet.                                            | Check the ADSL modem diagnostic icon.                                                                                                    |
| 0                                                                                 | Ensure that the ADSL modem is connected to the telephone wall jack. See the ADSL Connection Guide that you received with your computer for connection instructions.                                                                                                    |
|                                                                                   | The telephone line that connects connects the ADSL modem to the telephone wall jack may be defective. Test the telephone line with a telephone. You must install a line conditioner when testing the telephone line. If the telephone line is defective, contact your ADSL Internet service provider for a replacement cord. |
|                                                                                   | You may have inadvertently installed a filter or line conditioner on the telephone cord that connects the modem to the telephone wall jack. See the <i>ADSL Connection Guide</i> that you received with your computer for connection instructions.                                                                           |
| You can connect to the Internet<br>but the connection unexpectedly<br>terminates. | The telephone line that connects connects the ADSL modem to the telephone wall jack may be too close to a device that emits radio frequency interference, such as a television or a cordless telephone. If you have such a device close to the telephone line or your computer, try moving the device.                       |
| 9                                                                                 | Contact your ADSL Internet service provider. See the ADSL Connection Guide for Internet service provider contact information.                                                                                                    |
| You hear noise or static when you use the telephone.                              | Ensure that you have installed the wall-mount filter or a line conditioner. See the ADSL Connection Guide that you received with your computer for connection instructions.                                                                                                    |

# Getting Help

If you suspect that your ADSL modem is not working or if you have questions about ADSL service-related issues, contact your ADSL Internet service provider. Contact information is in the ADSL Connection Guide that you received with your computer.

Please read all restrictions and disclaimers.